下記のサイトにアクセスしてください。 まず、パソコン用Zoomのダウンロードをします。

## ZOOMミーティングサイトURL

https://zoom.us/jp-jp/meetings.html

## 下記の画面が表示されます。

| Coomミーティング - Zoom     | × +                                                                                |                                       |                                    | - 0 ×                                                                                 |
|-----------------------|------------------------------------------------------------------------------------|---------------------------------------|------------------------------------|---------------------------------------------------------------------------------------|
| ← → C 🔒 zoom.us/jp-   | jp/meetings.html                                                                   |                                       |                                    | ☆ 🗉 👘 ፤                                                                               |
| עלד 🖬 YouTube 🗤 Igoog | gle翻訳Jの映… 🧤 Google 翻訳 🔮 新しいめブ 💄 マイドライブ - Googl… 🦙 Gmail                            | 💿 YouTube 🕝 マップ 💁 翻訳 💽 ニュース 💟 ダンススクール | NPシー・ 🗤 Yahool JAPAN 🕒 ミーティングに参加すー |                                                                                       |
|                       |                                                                                    |                                       | デモをリクエスト 1888.799.9666 RESOL       | JRCES マ サポート                                                                          |
|                       | 2000 ソリューション・ プランと価格設定 セールスヘイ                                                      | のお願い合わせ ミーティングに参                      | ロする ミーティングを脱離する × サインイン サインア       | ップは無料です                                                                               |
|                       | この危機的状況を乗り越えるため                                                                    | め、ユーザーを支援するリソースを開発しました。詳細             | はこちらをクリックしてください。                   | ×                                                                                     |
|                       | Zoomミーティング<br>リアルタイムメッセージングとコンテンツ共<br>会議。<br>Enter your work enail 9イ<br>() ビデオを見る | ジとチャット<br>済が可能な企業向けビデオ<br>>アップは異報です   |                                    |                                                                                       |
|                       | あらゆるデバ                                                                             | イスでの簡単なビデオ会議と                         | メッセージング                            | www.youtube.com ・ 1339     www.youtube.com ・ 1339     w+主著様年174-magachit=や客様          |
|                       | TIP                                                                                |                                       | 6                                  | コジコジのオタケ文化 情報局 のおすすめ<br>・<br>・<br>・<br>・<br>・<br>・<br>・<br>・<br>・<br>・<br>・<br>・<br>・ |
|                       | 驚きの使いやすさ                                                                           | 場所とデバイスを問わず参加できる                      | あらゆるニーズに応えるビデオ                     | IApple Party1~Apple認品該位立ちガイド~・・                                                       |
|                       | どのデバイスでもミーティングの開始、参加、コラ                                                            | Zoomミーティングがお使いのカレンダーシステムと             | 内外の通信、全社ミーティング、トレーニングに1            | 2 16:01                                                                               |

## このページの一番下までスクロールすると下記の画面となります。

| C Zoom2-F/-9/-Zoom         x           ←         →         C         à zoom.us/jp-jp/meetings.html           Ⅲ         T/J         •         Youtube         to google#BR/65#-         to Google#BR         0         MU/V/J | <ul> <li>국서부가/ブ-Googi- 가ም Gmail ● YouTube ④ 각가ブ 局 昭原 □ 二-</li> </ul>                | ス 〇 ダンススタールバドシー 10 Yahool JAPAN 〇 ミーチングに参加すー<br>デモをリクエスト 1888.799.9466                                                                                                    | - с 🗙<br>х 🗊 🚳 :<br>явзоияса - 9л-ь                                                                                                    |
|----------------------------------------------------------------------------------------------------|-------------------------------------------------------------------------------------|----------------------------------------------------------------------------------------------------|----------------------------------------------------------------------------------------------------|
| کونجدی پر کرونج کرونگ                                                                                                    | <ul> <li>プランと期間設定 ヒールスへのお問い合わせ</li> <li>この危機的状況を乗り越えるため、ユーザーを支援するリソースを開芽</li> </ul> | ミ <b>ーティングに参加する</b> ミーティングを発展する。 サインイン りィ<br>Rしました。詳細はごちらをクリックしてください。                                                                                                    | уголцансі<br>х                                                                                                    |
|                                                                                                    | Zoomを今すぐ始める<br><del>テモ≹</del> リクエスト                                                 | ましょう!<br><del>9ず c親入</del>                                                                                                    |                                                                                                    |
| स्त<br>Dew 30 (<br>का का<br>का का<br>का<br>का<br>का<br>का<br>का<br>का<br>का<br>का<br>का<br>का<br>का<br>का<br>क                                                                                                    |                                                                                     | 90年-ト  第3<br>20日間での<br>20日間での<br>2 | www.ynubb.com・138     ・ ×     が出意意味がAnazont-5.20環境い見力と一<br>コンジロボデジンに 前期 (m5/16)     www.ynubb.com・137     www.ynubb.com・137     www.ynubb.com・137     www.ynubb.com・137     * ×     Windows/55MacLEPIBATED-24-202 |
| i e 🛱 🖬 🖉 🚥 🖬 🖥                                                                                                    |                                                                                     |                                                                                                    | LAUPIR POITO/I~APPREMEASING12-07/4 I~····                                                                                                    |

ダウンロードをクリックする。

次の画面に変わるのでミーティング用Zoomクライアントをダウンロードする。

| © 920a-Pt2-9 zom x +                                                                                                    |                  | - 0 | 5 × |
|----------------------------------------------------------------------------------------------------|------------------|-----|-----|
| ← → C <sup>(a)</sup> zoomus/download                                                                                                    | \$               | a ( | 💷 E |
| 👯 779 💁 YouTube 🗤 Google BBR ROM — 🗤 Google BBR 🚳 BBL/97 🕭 RFL/97 Googl- 🗤 Gonal 🙃 YouTube 🚳 RF 🦉 II-R 📮 50.220-BL/95 🖙 Yahool LARAN 📮 E-PL/ACB/187                                                                      |                  |     |     |
| 7581/9721 1888.7978466 UV-2 + 9#-1-                                                                                                    |                  |     | î   |
| <b>ZOOM</b> ソリューション・ プランと都勝 監察部内の反都へ合と聞い合わせ ミーティングに参加する ミーティングを発展する。 サインイン サインアップは無件です                                                                                                    |                  |     |     |
| この危機的状況を乗り起えるため、ユーザーを支援するリソースを開発しました。詳細はこちらをクリックしてください。                                                                                                    |                  |     | ×   |
| ダウンロードセンター 「噴晒用をダンロード・                                                                                                    |                  |     |     |
| ミーティング用Zoomクライアント<br>単初に200mミーティング地域由たは参加されるときに、ウェブブラウザのクライアント<br>が自動剤にダウンロートすることもできます。<br>ダウンロード<br>バージョン4.4.10 (2003.0407)                                                                                             |                  |     |     |
| Microsoft Outlook用Zoomプラグイン<br>Outlook用ZoomプラグイントールするとMicrosoft Outlookツールバーとにボウン<br>ど表示され、1回のクリックでミーティングの解剖や日間の設定を実行できるようになりま<br>す。<br>ダウンロード バージョン4.8 20000.0407 ● 100<br>解症気気和/Anazoft-1478<br>12/29/20/2022 (有限局 の話行 | しい!買ったす<br>お     | ŧ   | • × |
|                                                                                                    | 240のこと<br>にちガイド〜 | 1   | * × |

- 0 × ダウンロードセンター - Zoom × + ☆ ▣ 🐠 : C @ zoom. . ゆブ 🔒 マイドライブ - Good 🗤 Gmail 🧧 YouTube 🚱 マップ 峰 親家 📔 ニュース 🧧 ダンススクールパヤシー Yry Yahool JAPAN 💿 ミーディングに参加す REAR OF MIL 6 zoom 0 検索 アップは無料です ٥ 16:05 + 19 **^** 今日予定されているミーティングはありません www.youtube.com • 16分 新生活到来!?Amazonゼールで爆買い コジコジのオタケ文化 信頼局 のおすすめ ウェブ上でOutlookアドオンとしてZoomを追加 www.youtube.com ・ 16分 ~
WindowsからMacに乗り換えて困った
(Apple Party)~Apple製品お役立ち = 6 👸 🖬 🖝 🚥 题 🖬 🔳 💽 📰 🔜

ダウンロード後、インストールを開始すると次のような画面が表示される。

以上までの作業を、会議前までに終了しておいてください。

次回以降

会議に参加するには、Zoomアプリを立ち上げると上記の画面が表示されます。 参加をクリックすると次のようになる。

| 0    | Zoom                                                                                                    | - • × | リソース マ サポート                                                                                       |
|------|----------------------------------------------------------------------------------------------------|-------|---------------------------------------------------------------------------------------------------|
| zoom | たい ひんしょう うちょう しんしょう うちょう かいしん ひんしん しょう ひんしん しょう しんしょう しんしょ しんしょ | a 🕸   | アップは無料です                                                                                          |
|      |                                                                                                    | ٥     |                                                                                                   |
|      |                                                                                                    |       |                                                                                                   |
|      | O Zoom                                                                                                    |       |                                                                                                   |
|      | ミーティングに参加                                                                                                    |       |                                                                                                   |
|      |                                                                                                    |       |                                                                                                   |
|      | 新規ミーティング ~ (K前を3.カ                                                                                                    |       |                                                                                                   |
|      | □ オーディオに接続しない                                                                                                    |       |                                                                                                   |
|      | 19 自分のビデオをオフにする ングはありませ                                                                                                    | きん    |                                                                                                   |
|      | スケジュール サインロッ                                                                                                    |       |                                                                                                   |
|      |                                                                                                    |       |                                                                                                   |
|      |                                                                                                    |       |                                                                                                   |
|      |                                                                                                    |       | <ul> <li>www.youtube.com ・ 18分<br/>新生活想来?Amazont=ルで機関い!!買ったモー<br/>コジコジのオタケ文化 情報局 のおすすめ</li> </ul> |
|      | ウェブ上でOutlookアドオンとしてZoomを追加                                                                                                    |       | www.youtube.com • 18分 ∽                                                                           |

ミーティングIDと名前を入力し、「参加」をクリックする。 これで会議に参加できます。

尚、ミーティングIDとパスワードは、会議開催の時に会議のホストよりお知らせします。

iPhone 及び iPad 等の場合は、アップルストアより無料の ZOOM アプリをダウンロードしてください。 より簡単に使用できます。アンドロイドでも同様にアプリをダウンロードして使用してください。 会議に参加するだけなら、サイン・インの必要はありません。 ミーティング IDとパスワードを入力するだけで OK です。

## <下記の you tube チャンネルを参考にご覧ください。>

1. 初心者のズームの始め方 <u>https://www.youtube.com/watch?v=C2qzzdPQM08&t=6s</u>

2. 初心者でも会議・セミナーが始められる!/15分でわかる」ZOOMの使い方 <u>https://www.youtube.com/watch?v=ckUdVqL3ZK8&t=252s</u>